## Goals - Web Page Automation@

This article applies to: Max

**Important Note!** This feature does not work when the user is using the Safari web browser. Safari has a setting called "Prevent Cross Site Tracking" enabled by default which prevents this goal from being triggered.

You can trigger automation when an existing contact visits a specific page on your website. After a contact performs one of the following actions, a tracking cookie is placed in their browser:

- Submits a hosted or JavaScript embedded web form
- Submits an order form
- Submits an order via the shopping cart

## Trigger automation when a contact visits a web page

1. Click and drag a **Web Page automation** goal onto the canvas

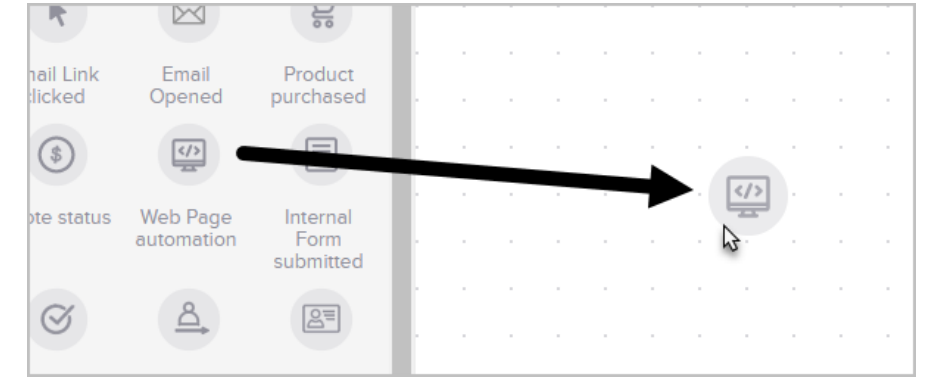

2. Double-click the goal or single-click and choose View and edit.

|   |  | D re                                                                                                    | quired | •     | •       | •    | • | • | • |   |  |  | • |
|---|--|----------------------------------------------------------------------------------------------------|--------|-------|---------|------|---|---|---|---|--|--|---|
| 1 |  | · </th <th></th> <th></th> <th></th> <th></th> <th></th> <th></th> <th>-</th> <th></th> <th></th> <th></th> <th>•</th> |        |       |         |      |   |   | - |   |  |  | • |
|   |  | Web Page                                                                                                    | C      | View  | / and e | edit | Ð |   |   |   |  |  | • |
|   |  |                                                                                                    | ٢      | Setti | ngs     |      |   |   |   | • |  |  | • |
|   |  |                                                                                                    | С      | Dupl  | lcate   |      |   |   |   | 1 |  |  | • |
|   |  |                                                                                                    | ▣      | Dele  | te      |      |   |   |   |   |  |  |   |

- 3. Click the **copy** button to copy the script into your computer's clipboard
- (Optional) If you're not ready to use the script now, simply paste it into Note Pad or Text Edit so that you can grab it later

 Click + Add URL and enter the URL of a page you would like to track on your website and hit the enter key to add the URL. You must include "www." prior to the URL for this to function.

|   | 2. Enter the web page url(s) that contain the above code snippet: |  |
|---|-------------------------------------------------------------------|--|
| l | Web Page URL                                                      |  |
| l | www.mywebsite.com/bookings                                        |  |
| l |                                                                   |  |
| l | Cancel                                                            |  |
| Ì |                                                                   |  |

- 6. Repeat step 6 until you have entered all of the URLs that you would like to track
- 7. When you're finished, click the **Save** button

|   | <ol><li>Enter the web page url(s) that contain the above code snippet:</li></ol> |   |  |
|---|----------------------------------------------------------------------------------|---|--|
|   | Web Page URL                                                                     |   |  |
|   | + Add URL                                                                        |   |  |
|   | www.mywebsite.com/bookings                                                       |   |  |
|   |                                                                                  |   |  |
| 1 | Cancel Save                                                                      |   |  |
|   | 0                                                                                | 1 |  |

 Now insert the code snippet onto the pages that you want to track. It can be added using any HTML widget (Weebly and WordPress) or inserted anywhere on a custom page. Typically, scripts are placed somewhere inside the <head> </head> of an html page, but in this case it doesn't matter where on the page the script is placed.

## **Pro-Tips!**

If you are already using the web tracking code on a page you want to track, you don't need to add this new snippet to the page.

Two conditions must be met in order for the automation to trigger:

- The tracking code must be on the page that the contact visits.
- The tracking cookie exists on the contacts browser.